# Syracuse Abroad

### French Student Visa Packet

#### Before you begin:

- Ensure you have a passport valid through **six months after your program ends**.
  - Note: If you will be in need of your passport before the start of the program, we can't guarantee you'll get your visa returned to you in time.
- Visa application due dates:
  - **By October 13**: Register in *Etudes en France* and submit online \$180 Campus France fee
  - Make an appointment at the relevant French consulate! Your appointment must be no later than mid-November to ensure you get your visa on time.
  - **By November 15:** Appear at French consulate with your visa application and supporting materials.
- Your main contact:
  - Caitlin Jarvis, London & Strasbourg Admissions Counselor, 315-443-9431, <u>cajarvis@syr.edu</u>
- Make copies of all forms and documents for your personal records and reference.
- International students: Contact Caitlin Jarvis before applying for your visa.
- Students with European Union citizenship traveling with their EU passport do not need a visa. Contact Caitlin Jarvis for more information.

#### Step One: Register with Campus France/Etudes en France

Please note that you will need a valid passport with an expiration date at least six (6) months after your program ends. If you do not have a passport, or your passport will expire before six months after your program ends, you need to apply for a new one immediately.

#### Have on hand the following documents:

- Your Syracuse Abroad official acceptance letter (as an electronic file—Syracuse Abroad will email this to you)
- A headshot (as an electronic file, under 50kb)
- Your passport or other valid photo ID (driver's license, residence permit, visa, or other government-issued ID card—as an electronic file, under 300kb)
- PDF file of your current college transcript

All students must follow the Campus France procedure to obtain a visa. Campus France has created the *Etudes en France* system to allow you to register with the French Embassy in advance of applying for your visa.

Please note that the *Etudes en France* system works best on a PC using the Firefox (Mozilla) browser. If you are using a Macintosh computer, use Google Chrome as your browser when logging into the system. *Etudes en France* will **not** work on Safari.

A PDF file has been created with English-language instructions for using *Etudes en France*, which was emailed to you.

Once you've looked over the PDF file, visit <u>http://www.usa.campusfrance.org/en</u> and proceed. The *Etudes en France* registration link appears at top right.

#### 1. Create your *Etudes en France* account.

- **a.** Create your account, choosing a login (preferably your syr.edu email address) and password that you will remember. You **MUST** keep your login information handy. DO NOT lose it as the recovery process is difficult.
- b. If you prefer, click "EN" at the very top left of the page to choose English as the display language. (Please note that if you do not see the "EN | FR" options at top left, you may not be able to select English as your language until after your account is created. However, with the help of the English instructions in the PDF file, you should be able to create the account with little difficulty.)

**IMPORTANT:** Under "Miscellaneous" or "Divers" at the bottom of the account creation page, you will see three check boxes. **CHECK ALL THREE BOXES** to ensure that you receive all Campus France correspondence in your login email account.

#### 2. Confirm your *Etudes en France* account.

**a.** After you fill in the relevant information and click "Create an account," you will receive a confirmation email from Campus France. Click on the link in the email to confirm your account. You will be taken to a page where you will create your account password.

#### 3. Make a note of your Campus France ID number.

- a. When you create an account, you are assigned a Campus France identification number (ex: USXX-XXXX). Log into your *Etudes en France* account. After you log in, this number will be visible at the upper right of the screen, under your name. **Please make a note of the number.** You will need to provide this number on your Campus France money order, and any time you contact Campus France, so keep it in a safe place so you do not forget it.
- 4. Upload your Syracuse Abroad enrollment letter to your *Etudes en France* account.
  - **a.** At the top of the page, in the black navigation bar, click the "**I am accepted**" link.
  - **b.** Under "I finalize my process," click on the top link: "I have been selected for a study abroad/exchange program."

**c.** Fill out the information according to the instruction PDF. When you are asked to upload a Syracuse Abroad enrollment letter, use the letter emailed to you along with this packet and the *Etudes en France* instruction PDF. If you are having difficulties retrieving the letter or uploading it, please contact Caitlin Jarvis.

#### 5. Enter your personal data.

- **a.** In the **ongoing personal situation** section, you will be uploading your headshot. You'll also be uploading an image of your chosen photo ID and entering address details.
- **b.** You'll add information about your **education and diplomas** and will need to upload an image of your current college transcript. Follow the PDF instructions.
- c. For your **linguistic competencies**, select which French exam(s) you have taken. You'll need to upload a document for each test you select. If you haven't taken a French exam, you'll need to declare your level of competency in French and in English. There is also an optional section to document with image files previous stays in France. Again, follow the PDF instructions.

#### 6. Verify that your file is complete.

- a. After you have completed the personal data section, press the "Back" button. Confirm that all the information you have entered is accurate and complete. If it is, click "I confirm my final choice to Campus France USA." You will not be able to make any changes after you click the button. Your file will now be forwarded to Campus France for review.
- 7. Pay the Campus France fee of \$180 online by Friday, October 13: <u>http://tapif.org/campus/</u>
  - a. Email your receipt to cajarvis@syr.edu

## Step Two: Select Your Consulate and Schedule an Appointment for Your Visa Submission

You will need to use <u>this map</u> to determine which consulate you will be applying for your visa from. Click on the state in which you reside. It should match the address with which you registered on *Etudes en France*. (If you used your school address when registering, you must select the state in which your school is located and apply to the Consulate that represents that region.) You will then be directed to the appropriate consulate's website. Click "English" in the top right corner if you do not read French.

#### Step Three: Prepare Your Visa Application

Follow the instructions on your assigned consulate's website to compile the required documents for your student visa. Use the template below when completing your visa application. Caitlin Jarvis will send hard copies of the enrollment letters you are required to submit as part of your application. Make sure to make any copies requested on the web page, as Consulates do not make copies and will reject any application submitted with insufficient copies. It is your responsibility to submit your application and all supporting materials in person to the consulate on your appointment date.

| Librità - Egalità - Praterità<br>République Française                                                                                                    | IDENTITY<br>PHOTOGRAPH                                                                                                    |                                              |                                                         |                                         |                         |
|----------------------------------------------------------------------------------------------------|----------------------------------------------------------------------------------------------------|----------------------------------------------|---------------------------------------------------------|-----------------------------------------|-------------------------|
| EMBASSY OR CONSULATE STAMP                                                                                                    |                                                                                                    |                                              |                                                         |                                         |                         |
|                                                                                                    |                                                                                                    |                                              |                                                         |                                         |                         |
| 1. Surname (Family name) Last Name (as shown on Passport)                                                                                                    |                                                                                                    |                                              |                                                         |                                         | For official use only   |
| 2. Former surname(s) Other Names/Maiden Name (If Applicable) or Leave Blank                                                                                                    |                                                                                                    |                                              |                                                         |                                         | Application date:       |
| 3. First name(s) First Name/Middle Name (as shown on passport)                                                                                                    |                                                                                                    |                                              |                                                         |                                         |                         |
| 4. Date of birth (day-month-year)                                                                                                    | 5. Place of birth<br>City/State                                                                                                   |                                              | 7. Current nationality<br>American/ Current Nationality |                                         | Application number:     |
| DD / MM / YYYY                                                                                                    | 6. Country of birth<br>USA/Country of Birth                                                                                       | h                                            | Nationality at bir                                      | th, if different:                       | Processing officer(s)   |
| 8. Sex Male Female *Check Appropriate Box                                                                                                    | 9. Marital status     Single Married Separated Divorced Widow(er)     Other (please specify) *Check Appropriate Box               |                                              |                                                         |                                         |                         |
| 10. For minors: Surname, first name, address (if different from applicant's) and nationality of parental authority / legal guardian                                                                                                    |                                                                                                    |                                              |                                                         |                                         | <u>Marginal entries</u> |
| 14. Notional identity pumbers where an Parking                                                                                                    |                                                                                                    |                                              |                                                         |                                         |                         |
| In trainonancientity number, where applicable.     Leave Blank or Complete if appropriate                                                                                                    |                                                                                                    |                                              |                                                         |                                         | - 1                     |
| 12. Type of travel document<br>*Check 'Ordinary Passport'                                                                                                    | Diplomatic passport     Official passport     Official passport     Ordinary passport     Ordinary passport     Ordinary passport |                                              |                                                         |                                         |                         |
| 13. Number of travel document<br>Passport Number As On Passport                                                                                                    | 14. Date of issue (DD/MWYY)<br>DD/MM/YY                                                                                           | 15. Valid until (DD/M                        | DMMYY)<br>M/YY                                          | 16. Issued by<br>As Written On Passport | - A<br>2<br>- A         |
| Your Home Address                                                                                                    | postovao, country,                                                                                                    |                                              |                                                         |                                         |                         |
| 18. Email address<br>Your Email Address                                                                                                    |                                                                                                    | 19. Telephone number(s)<br>Home Phone Number |                                                         |                                         |                         |
| 20. If you are resident in a country other than the Number of residence permit                                                                                                    | e state:<br>Valid until                                                                                                    |                                              |                                                         |                                         |                         |
| Leave Blank                                                                                                    | or Complete if                                                                                                    |                                              |                                                         | Applicable                              |                         |
| 21. Current occupation<br>Student                                                                                                    |                                                                                                    |                                              |                                                         |                                         | -                       |
| 22. Employer (employer's address, email and t                                                                                                    | elephone number) - For students, nar                                                                                              | me and address o                             | feducational inst                                       | litution                                | 0                       |
| Syracuse University Abroad, 106 Walnut Place, Syracuse, NY 13210<br>Caitlin Jarvis, Admissions Counselor, cajarvis@syr.edu<br>Phone: 315-443-9431                                                                                                    |                                                                                                    |                                              |                                                         |                                         | OFFICIAL DECISION       |
| 23. I request a visa for the following purpose:                                                                                                    |                                                                                                    | in althe altheory Million                    | N. 4                                                    |                                         | Date:                   |
| Employment                                                                                                    | Studies Training peri                                                                                                    | iod/education                                | Re-entry vi                                             | IViedical reasons                       |                         |
| Official taking up of duties                                                                                                    | Cher (please specify): * Check 'Studies'                                                                                          |                                              |                                                         |                                         |                         |
| 24. Name, address, email address and telephone number in France of inviting employer / host institution / family member, etc.<br>L'Université de Syracuse19 Quai Rouget de l'Isle, 67000 Strasbourg, France<br>Raymond Bach, Director rebach@syr.edu<br>Phone: (011) 33-388-25-71-92 |                                                                                                    |                                              |                                                         |                                         |                         |
| 25. What will be your address in France during                                                                                                    |                                                                                                    |                                              |                                                         |                                         |                         |
| Use host family address listed on Consulate General Letter in visa packet.                                                                                                    |                                                                                                    |                                              |                                                         |                                         |                         |
|                                                                                                    |                                                                                                    |                                              |                                                         |                                         |                         |

| 20. Intended date of entry into France of the Schengen Area                                                                                                    |                                                                                                    |  |  |  |  |  |  |
|----------------------------------------------------------------------------------------------------|----------------------------------------------------------------------------------------------------|--|--|--|--|--|--|
| Date you will arrive in Schengen States                                                                                                    |                                                                                                    |  |  |  |  |  |  |
| 27. Intended duration of stay on the territory of France       (either 3-6 months if you are doined or 6 months-1 year if you are doined duration of a semester program         Between 3 and 6 months       From 6 months to one year       More than one year                                                                                                    | (either 3-6 months if you are doing a semester program,<br>or 6 months-1 year if you are doing a summer program in<br>addition to a semester program**) |  |  |  |  |  |  |
| 28. If you intend to stay in France with members of your family, please state:                                                                                                    |                                                                                                    |  |  |  |  |  |  |
| Family relationship         Surname(s), first name(s)         Date of birth (DD/MM/YY)                                                                                                    | Nationality                                                                                                    |  |  |  |  |  |  |
| Leave Blank or Complete if Applicable                                                                                                    |                                                                                                    |  |  |  |  |  |  |
| 29. What will be your means of support in France?                                                                                                    |                                                                                                    |  |  |  |  |  |  |
| Cash/Savings/Credit Card                                                                                                    |                                                                                                    |  |  |  |  |  |  |
| Will you be granted a scholarship? (Refers to French Scholarships: Check 'No')                                                                                                    |                                                                                                    |  |  |  |  |  |  |
| If yes, write the name, address, email address and telephone number of the institution and the amount of the scholarship:                                                                                                    |                                                                                                    |  |  |  |  |  |  |
| Leave Blank                                                                                                    |                                                                                                    |  |  |  |  |  |  |
|                                                                                                    |                                                                                                    |  |  |  |  |  |  |
| 30. Will you be supported by one or several person(s) in France? Check 'No'                                                                                                    |                                                                                                    |  |  |  |  |  |  |
| If yes, state their name, nationality, occupation, email address and telephone number:                                                                                                    |                                                                                                    |  |  |  |  |  |  |
| Leave Blank or Complete If Applicable                                                                                                    |                                                                                                    |  |  |  |  |  |  |
| 31. Are members of your family resident in France? Check 'No' YES NO                                                                                                    |                                                                                                    |  |  |  |  |  |  |
| If yes, state their name, nationality, relationship with you, address, email address and telephone number:                                                                                                    |                                                                                                    |  |  |  |  |  |  |
| Leave Blank or Complete If Applicable                                                                                                    |                                                                                                    |  |  |  |  |  |  |
| 32. Have you been resident in France for more than three consecutive months? Check 'No'                                                                                                    |                                                                                                    |  |  |  |  |  |  |
| If yes, specify at which date(s) and for what purpose                                                                                                    |                                                                                                    |  |  |  |  |  |  |
| Leave Blank or Complete If Applicable                                                                                                    |                                                                                                    |  |  |  |  |  |  |
| At which address(es)?                                                                                                    |                                                                                                    |  |  |  |  |  |  |
| Leave Blank or Complete If Applicable                                                                                                    |                                                                                                    |  |  |  |  |  |  |
| I am aware of and consent to the following: the collection of the data required by this application form and the taking of my photograph and, if applicable, the taking of fingerprints, are mandatory for the examination of the visa application; and any personal data concerning me which appear on the visa application form, as well as my fingerprints and my photograph will be supplied to the relevant French authorities and processed by those authorities, for the purposes of a decision on my visa application.                                                                                                    |                                                                                                    |  |  |  |  |  |  |
| Such data as well as data concerning the decision taken on my application or a decision whether to annul or revoke a visa issued will be entered into, and stored in the French VISABIO biometric database for a maximum period of five years, during which it will be accessible to the visa authorities and the authorities competent for carrying out checks on visas at borders, national immigration and asylum authorities for the purposes of verifying whether the conditions for the legal entry into, stay and residence on the territory of France are fulfilled, and of identifying persons who do not or who no longer fulfil these conditions. Under certain conditions the data will also be available to designated French authorities and to Europol for the purpose of the prevention, detection and investigation of terrorist offences and of other serious criminal offences. The French authority responsible for processing the data is: []. Pursuant to Act No 78-17 of 6 January 1978 on Data Processing, Files and Individual Liberties, I am aware that I have the right to obtain from the French government the communication of the data relating to me recorded in the VISABIO database and the right to request that such data which are inaccurate be corrected or possibly deleted only if processed unlawfully. This right of access to and possible correction of such data shall be exercised by applying to the head of mission or consular post. It may be possible to refer to the National Commission on Data Processing and Liberties (CNIL) if I choose to question the conditions under which the personal data relating to me are protected. I am aware that any incomplete application will increase the risk of my visa application being refused by the consular authority and that the said authority may have to retain my passport while my application is being processed. I declare that to the best of my knowledge all particulars supplied by me are correct and complete. I am aware that any false statements will lead to my application being rejected or to th |                                                                                                    |  |  |  |  |  |  |
| Place and date Signature                                                                                                    |                                                                                                    |  |  |  |  |  |  |
| IMPORTANT! FILL THIS OUT COMPLETELY.<br>- City/State Where Application Was Signed<br>- Date Application Was Signed                                                                                                    | or the parental autholity / legal guardian)                                                                                                    |  |  |  |  |  |  |